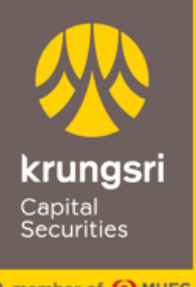

A member of **O MUFG** a global financial group

# คู่มือการสมัครเปิดบัญชีกับ บล. กรุงศรี พัฒนสิน แบบออนไลน์

เลือกวิธีการยืนยันตัวตนผ่าน<u>เคาน์เตอร์เซอร์วิสที่ร้าน 7-Eleven</u>

DIRECT DEPARTMENT Krungsri Capital Securities Public Company Limited

VERSION 1.0

FEBRUARY 2023

## สารบัญ

| เนื้อหา |                                                         | หน้า |
|---------|---------------------------------------------------------|------|
| • ก     | าารเตรียมความพร้อมในการสมัครเปิดบัญชีแบบ e-Open Account | 3    |
| • 1     | ไระเภทบัญชีและเงื่อนไขการเปิดบัญชีออนไลน์               | 5    |
| • ĵ     | วิธีการสมัคร e-Open Account                             | 6    |
| ل ا     | วิธีการยืนยันตัวตนผ่านเคาน์เตอร์เซอร์วิสในร้าน 7-Eleven | 13   |

1

### การเตรียมความพร้อมในการสมัครเปิดบัญชีแบบ e-Open Account

#### 1. คุณสมบัติผู้สมัคร

- สัญชาติไทย อายุ 20 ปีขึ้นไป
- ไม่เคยเปิดบัญชีกับ บล.กรุงศรี พัฒนสิน มาก่อน
- มีคุณสมบัติตามที่บริษัทฯ กำหนด

#### 2. หลักฐานการสมัคร

- บัตรประจำตัวประชาชนฉบับจริงเพื่อถ่ายรูปยืนยันตัวตน
- สมุดบัญชีเงินฝากธนาคารฉบับจริงหรือรูปถ่ายสมุดบัญชีเงินฝากธนาคารหน้าแรกซึ่งแสดงชื่อและเลขที่บัญชี (สำหรับสมัคร บริการหักบัญชีอัตโนมัติ : ATS)
- หลักฐานทางการเงิน (เฉพาะบางประเภทบัญชี หรือตามที่บริษัทร้องขอ)
- 3. อุปกรณ์ที่ใช้ในการสมัคร

Smartphone ทั้งระบบปฏิบัติการ iOS และ Android ที่สามารถรับ SMS OTP ได้

4. Application ที่ใช้สมัคร

กรุณาติดตั้ง Application Krungsri Capital iFUND ผ่าน App Store และ Google Play Store

#### 5. การใช้บริการยืนยันตัวตน ด้วยบริการ NDID ของธนาคาร

เพื่อให้สามารถเปิดบัญชีออนไลน์ได้อย่างรวดเร็วและครบถ้วนสมบูรณ์ ลูกค้าควร**สมัครบริการ NDID ให้เรียบร้อยก่อน** <u>สมัคร</u>เปิดบัญชีกับ บล.กรุงศรี พัฒนสิน โดยทำตามขั้นตอนของธนาคาร และมี mobile application ของธนาคารที่ใช้ยืนยันตัวตน ดังต่อไปนี้

|                                | ขั้นตอนที่ 1 ลงทะเบียนสมัครบริการ |              |                       | ขั้นตอนที่ 2 ยืนยันตัวตน  | รายละเจียด  |
|--------------------------------|-----------------------------------|--------------|-----------------------|---------------------------|-------------|
| ธนาคาร                         | ช่องทางการสมัคร                   |              |                       | ช่องทางการขอยืนยันตัวตน   | เพิ่มเติม   |
|                                | Application ธนาคาร                | สาขาธนาคาร   | ตู้ ATM               | Application ธนาคาร        |             |
| 💓 กสิกรไทย                     | ×.                                | ×            | $\mathbf{\mathbf{v}}$ | K+<br>KPlus               | <u>คลิก</u> |
| ประเทพ                         | $\checkmark$                      | ×.           | ×                     | Bualuang mBanking         | <u>คลิก</u> |
| \infty กรุงศรีอยุธยา           | ×                                 | <            | ×                     | KMA KMA                   | <u>คลิก</u> |
| <b>SCB</b> ไทยพาณิชย์          | ×                                 | ×.           | x                     | SCB EASY                  | <u>คลิก</u> |
| <b>ธ</b><br>เกียรตินาคินภัทร   | ×                                 | ×            | ×                     | Б<br>KKP Mobile           | <u>คลิก</u> |
| <b>ราพยา</b> หม ซีไอเอ็มบีไทย  | $\checkmark$                      | ×            | ×                     | CIMB THAI Digital Banking | <u>คลิก</u> |
| 地 ทหารไทยธนชาต                 | ×                                 | $\checkmark$ | ×                     | ttb touch                 | <u>คลิก</u> |
| <mark>อ้อมสิน</mark><br>ออมสิน | ×                                 | ×.           | ×                     | MyMo by GSB               | <u>คลิก</u> |
| <b>6.</b> 0. <i>1</i> .        | ×                                 | $\checkmark$ | ×                     | GHB ALL                   | <u>คลิก</u> |

6. การสมัคร ATS: Automatic Transfer System (บริการหักบัญชีอัตโนมัติ)

เมื่อท่านดำเนินการสมัครเปิดบัญชี ถึงขั้นตอนการสมัคร ATS ท่านต้องดำเนินการสมัครบริการหักบัญชีอัตโนมัติ (ATS) โดยจะเป็นบัญชีธนาคารที่ใช้สำหรับชำระค่าซื้อ/ขายหลักทรัพย์ และเงินปันผล เป็นต้น ซึ่งท่านสามารถสมัครผ่านช่องทาง ออนไลน์ของธนาคาร เช่น ตู้ ATM, Internet Banking, หรือ Mobile Banking Application ของธนาคารที่ท่านสะดวก โดยมี รายละเอียดดังนี้

|                              | ช่องทางการสมัคร ATS   |                     |             | ข้อมูลที่ใช้ในการสมัคร                  |                        |                           |
|------------------------------|-----------------------|---------------------|-------------|-----------------------------------------|------------------------|---------------------------|
| ธนาคาร                       | Mobile<br>Application | Internet<br>Banking | ตู้ ATM     | Company Code                            | Ref.1                  | Ref.2                     |
| <b>อ</b> .กสิกรไทย           | ×                     | ×                   | <u>คลิก</u> | 50214(ATM)<br>7457923<br>(ช่องทางอื่นๆ) | ตัวเลข 6 หลัก "000000" | เลขบัตรประชาชน 13<br>หลัก |
|                              | <u>คลิก</u>           | <u>คลิก</u>         | <u>คลิก</u> | 00014                                   | หมายเลขโทรศัพท์มือถือ  | เลขบัตรประชาชน 13<br>หลัก |
|                              | <u>คลิก</u>           | <u>คลิก</u>         | <u>คลิก</u> | 0400033869                              |                        |                           |
| <b>รุ่</b><br>ธ.ไทยพาณิชย์   | <u>คลิก</u>           | <u>คลิก</u>         | <u>คลิก</u> | 9011                                    | ตับเอข ธ หลัก "ถถถถก"  | เลขบัตรประชาชน 13         |
| ธ.กรุงไทย                    | <u>คลิก</u>           | <u>คลิก</u>         | <u>คลิก</u> | 5514                                    |                        | หลัก                      |
| <b>เมษ</b><br>ธ.ทหารไทยธนชาต | ×                     | ×                   | <u>คลิก</u> | 0950                                    |                        |                           |

<u>หมายเหตุ</u>: ข้อมูลที่ใช้ในการสมัคร

*Ref.1* \* หมายเลขบัญชีของลูกค้าหรือ หมายเลขพอร์ต 6 หลัก (กรณีสมัครเปิดบัญชีใหม่ กรุณาใส่ "000000") ยกเว้น

"**ธนาคารกรุงเทพ**" ใช้หมายเลขโทรศัพท์มือถือ

*Ref.2\** หมายเลขบัตรประชาชน 13 หลัก

ในกรณีสมัครผ่านตู้ ATM เมื่อดำเนินการสำเร็จเรียบร้อยต้องรอรับใบบันทึกรายการ Slip ATM เพื่อเป็นหลักฐาน

#### 7. การจ่ายค่าอากร

### การชำระค่าอากรแสตมป์มีวิธีการชำระตามช่องทาง ดังนี้

|                  | วิธีการชำระอากรแสตมป์                       |                                                                            |  |  |  |  |  |
|------------------|---------------------------------------------|----------------------------------------------------------------------------|--|--|--|--|--|
|                  | QR Code                                     | Bill payment                                                               |  |  |  |  |  |
|                  | ชำระด้วย การ scan จ่ายผ่าน QR Code ที่ปรากฏ | ชำระด้วยการจ่ายบิลใน app ของธนาคาร                                         |  |  |  |  |  |
| ธนาคาร           | ใน app ขั้นตอนชำระค่าอากร                   | เปิด app ธนาคาร เข้าเมนู จ่ายบิล search ผู้ให้บริการ (Payee) "กรุงศรี พัฒน |  |  |  |  |  |
|                  |                                             | สีน" หรือ "KCS"                                                            |  |  |  |  |  |
|                  | ×                                           | $\checkmark$                                                               |  |  |  |  |  |
| 🚩 ธ.กสิกรไทย     |                                             | Payee: 50214                                                               |  |  |  |  |  |
| $\Diamond$       | <b></b>                                     | $\checkmark$                                                               |  |  |  |  |  |
| ธ.กรุงเทพ        | ~                                           | Service Code: KCSS                                                         |  |  |  |  |  |
| <b></b>          | <b>.</b>                                    | $\checkmark$                                                               |  |  |  |  |  |
| ธ.กรุงศรีอยุธยา  | <b>^</b>                                    | Payee: 040-0-03386-9                                                       |  |  |  |  |  |
|                  | <b>_</b>                                    | $\checkmark$                                                               |  |  |  |  |  |
| SCB ธ.ไทยพาณิชย์ | <b>^</b>                                    | Payee: 0013252272                                                          |  |  |  |  |  |

<u>โปรโมชั่น</u> ยกเว้นค่าอากรแสตมป์ สำหรับการเปิดบัญชีซื้อขายหลักทรัพย์แบบเงินฝาก (cash balance)

และบัญชีซื้อขายหน่วยลงทุน

<u>หมายเหตุ</u> : ข้อมูลที่ใช้ในการชำระด้วยวิธี Bill Payment

*Ref.1\** หมายเลขบัตรประชาชน 13 หลัก

*Ref.2\** เบอร์โทรศัพท์มือถือ 10 หลัก

4

## ประเภทบัญชีและเงื่อนไขการเปิดบัญชีออนไลน์

| ประเภทบัญชี                                                 | ค่าอากรแสตมป์                                 | หมายเหตุ                                                                                                    |
|-------------------------------------------------------------|-----------------------------------------------|----------------------------------------------------------------------------------------------------|
| 1.บัญซีซื้อขายหลักทรัพย์ ประเภทเงินฝาก<br>(Cash Balance)    | <mark>โปรโมชั่น</mark><br>ยกเว้นค่าอากรแสตมป์ |                                                                                                    |
| 2.บัญชีชื้อขายหลักทรัพย์ ประเภทเงินสด<br>(Cash Account)**   | 30 บาท                                        | ฟรีค่าอากรแสตมป์ เมื่อเปิดคู่กับบัญซีประเภทเงินฝาก (Cash Balance)                                                                              |
| 3.บัญชีเครดิตบาลานซ์<br>(Credit Balance)**                  | 30 บาท*                                       | <b>เจ้าหน้าที่จะนัดหมายท่านเพื่อลงนามเอกสารยืนยันเปิดบัญชี</b><br>เพิ่มเติม<br>*ยังไม่รวม คากรตามวงเงินที่ๆคในคัตรา 1 บาท ต่อ วงเงิน 2.000 บาท |
| 4.SBL-L (Lending)                                           | -                                             | ต้องเปิดคู่กับบัญชีซื้อขายหลักทรัพย์ประเภทเงินฝาก/เงินสด                                                                                       |
| 5.SBL-B (Borrowing)                                         |                                               | ต้องเปิดคู่กับบัญชีเครดิตบาลานซ์                                                                                                    |
| 6. บัญชีซื้อขายสัญญาซื้อขายล่วงหน้า<br>(Derivatives)**      | 30 บาท                                        | เจ้าหน้าที่จะนัดหมายท่านเพื่อลงนามเอกสารยืนยันเปิดบัญชี<br>เพิ่มเติม                                                                           |
| 7.Block Trade                                               | -                                             | ต้องเปิดคู่กับบัญซีซื้อขายสัญญาซื้อขายล่วงหน้า                                                                                                 |
| 8.บัญซีซื้อขายตราสารหนี้<br>(Fixed Income)                  | 30 บาท                                        |                                                                                                    |
| 9.บัญซีซื้อขายหลักทรัพย์ต่างประเทศ<br>(Overseas Investment) | -                                             | ระงับการเปิดบัญชีผ่านช่องทางออนไลน์ ชั่วคราว                                                                                                   |
| 10.บัญชีซื้อขายกองทุนรวม<br>(Mutual Fund)                   | <mark>โปรโมชั่น</mark><br>ยกเว้นค่าอากรแสตมป์ |                                                                                                    |

- กรณีเปิดบัญชีที่มีความเสี่ยงสูง (\*\*) กรุณายื่นหลักฐานทางการเงิน และ เจ้าหน้าที่จะนัดหมายท่านเพื่อลงนามเอกสารยืนยันเปิดบัญชี เพิ่มเติม
- กรุณายื่นหลักฐานทางการเงินเพิ่มเติม กรณีเปิดบัญชีวงเงินมากกว่า 500,000 บาท
- กรณีเปิดบัญชีวงเงินมากกว่า 2,000,000 บาท และ/หรือ อายุ 60 ปีขึ้นไป เจ้าหน้าที่จะนัดหมายท่านเพื่อลงนามเอกสารยืนยันเปิดบัญชี เพิ่มเติม

1. ขั้นแรก ติดตั้งและ**เปิด** Application Krungsri Capital iFUND ที่หัวข้อ "**บริการเปิดบัญชี**" คลิก "**เปิดบัญชีใหม่**"

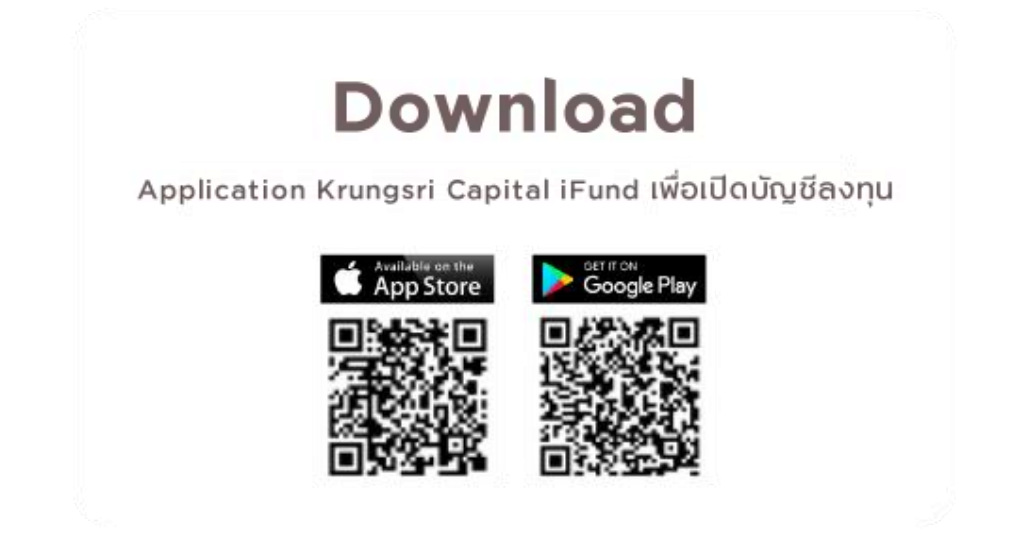

- 2. อ่านข้อมูลบริการเบื้องต้นจากนั้นคลิก "เปิดบัญชี"
- 3. กรอกข้อมูลส่วนบุคคลเบื้องต้นเพื่อให้ระบบตรวจสอบกับฐานข้อมูลลูกค้าและกรมการปกครอง

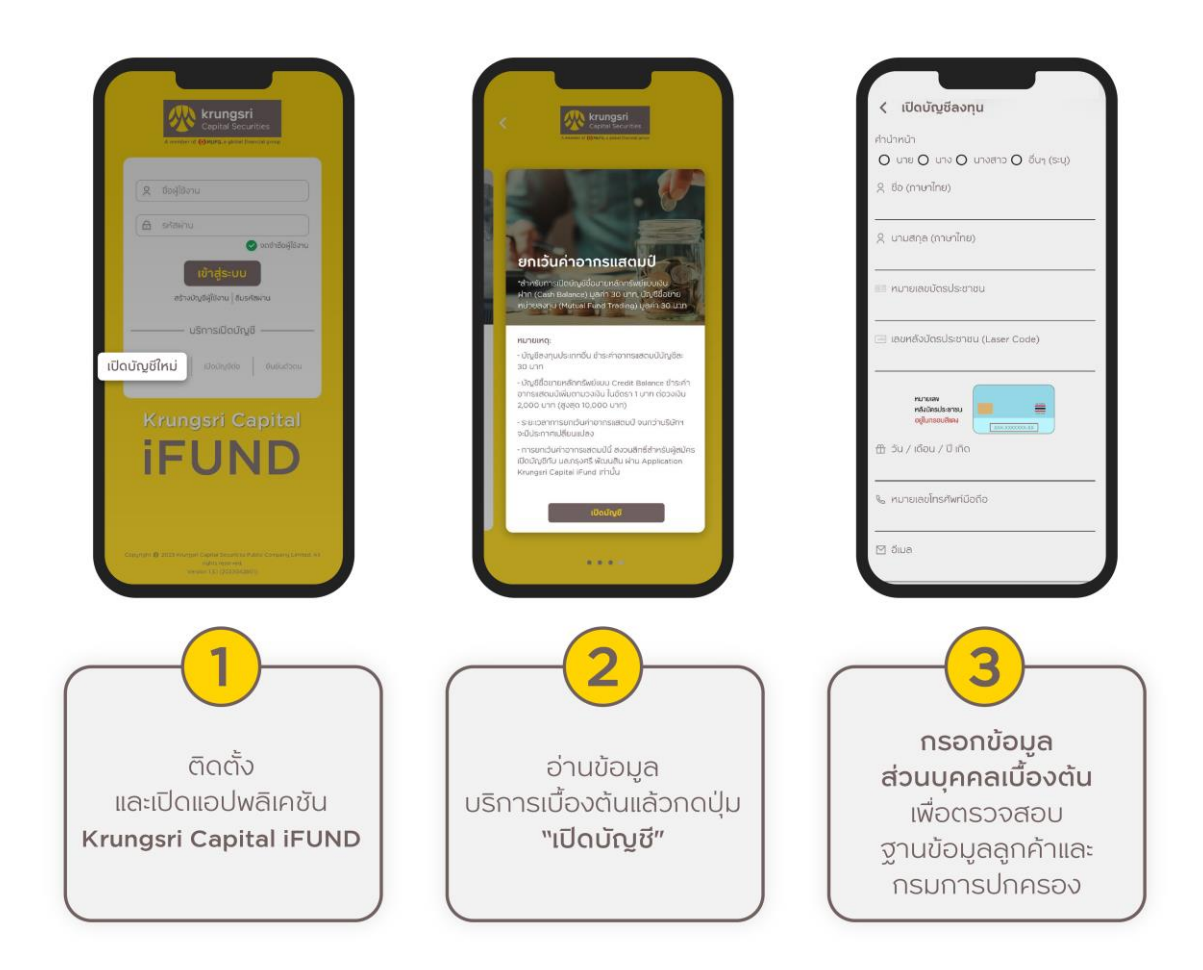

- 4. กรอกรหัส (OTP) ที่ได้รับจาก SMS ทางโทรศัพท์เพื่อยืนยันตัวตน
- 5. อ่านและแจ้งความประสงค์ในหนังสือยินยอมในการเปิดเผยข้อมูลส่วนบุคคลของลูกค้า (PDPA)
- 6. ตั้งรหัสผ่านสำหรับใช้ในการ Login เข้าใช้งานระบบเพื่อกรอกข้อมูลต่อหรือติดตามสถานะการเปิดบัญชี

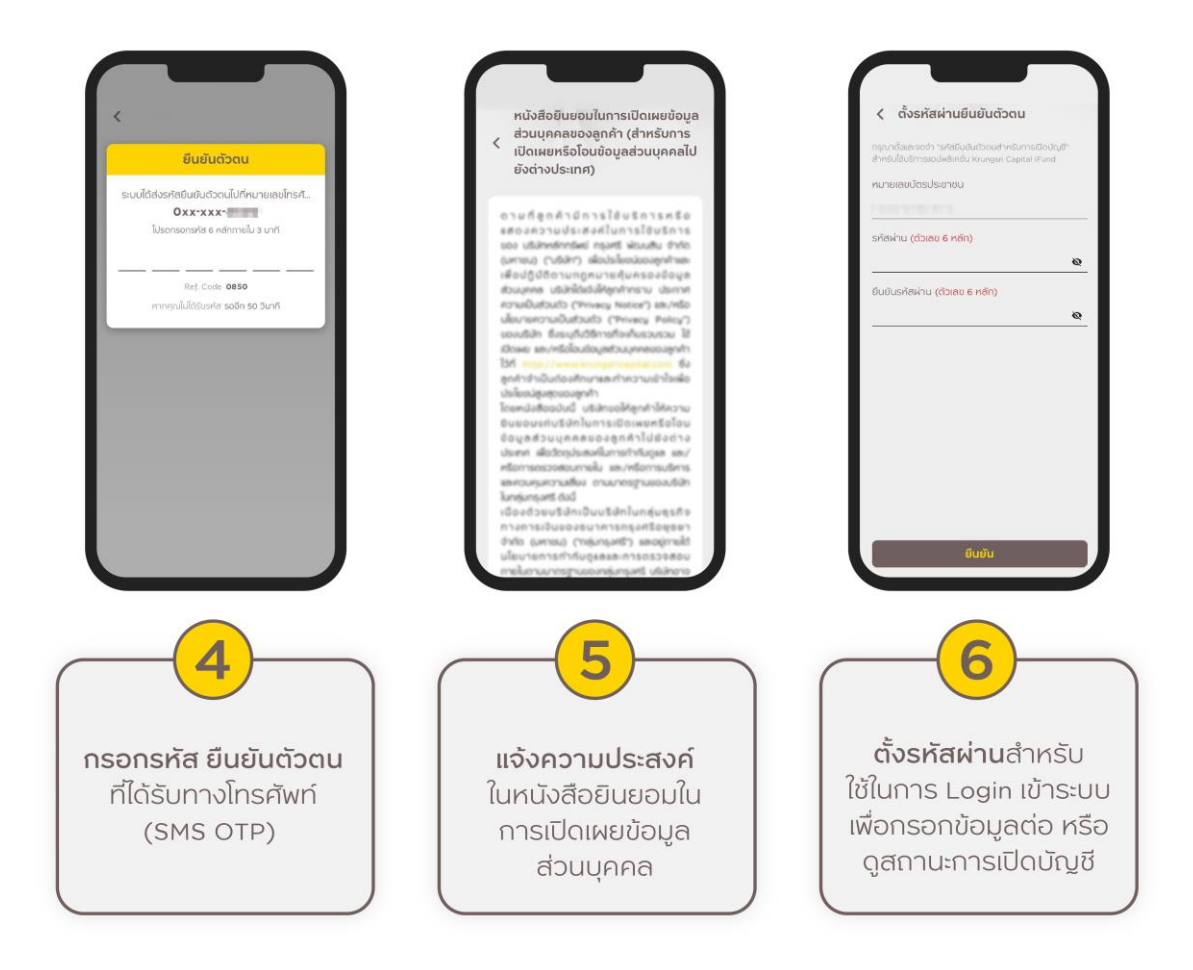

7. เลือกวิธีการยืนยันตัวตน <u>กรณีเลือกยืนยันตัวตนผ่าน Counter Service</u> หน้าจอจะแสดง QR code สำหรับใช้ในการ ยืนยันตัวตน (ท่านสามารถบันทึกภาพ QR code ไว้ได้ 7 วัน) โดยมีขั้นตอนดังนี้

- 1) นำบัตรประชาชนแบบสมาร์ทการ์ดไปที่ร้าน 7-Eleven ที่มีบริการ Counter Service
- 2) แจ้งพนักงานที่ร้านว่าต้องการยืนยันตัวตนเพื่อเปิดบัญชีลงทุนกับ บล.กรุงศรี พัฒนสิน
- ดำเนินการตามขั้นตอนตามที่พนักงานแนะนำ หากดำเนินการสำเร็จจะได้สลิปเป็นหลักฐาน (สามารถดูวิธีการ ยืนยันตัวตน ได้ที่หน้า 13)

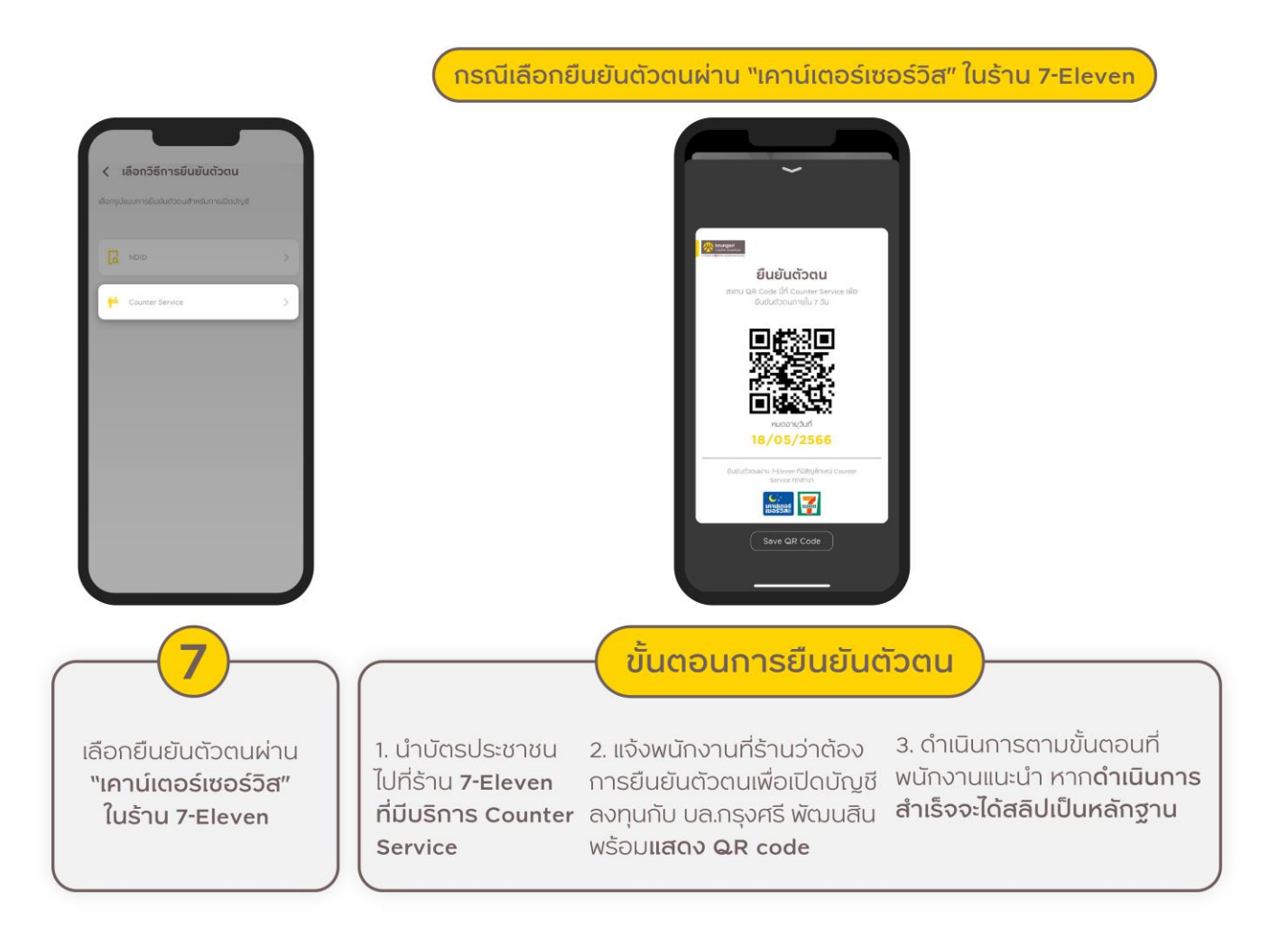

 8. เปิด Application Krungsri Capital iFUND\* ดำเนินการยืนยันตัวตนเพิ่มเติม ด้วยการถ่ายภาพบัตรประชาชน และ ถ่ายภาพใบหน้าคู่กับบัตรประชาชน ตรวจสอบข้อมูลและดำเนินการตามคำแนะนำที่ปรากฏในหน้าจอ
9. เมื่อดำเนินการครบถ้วน ให้กดปุ่ม "บันทึก" เพื่อดำเนินการในขั้นตอนถัดไป

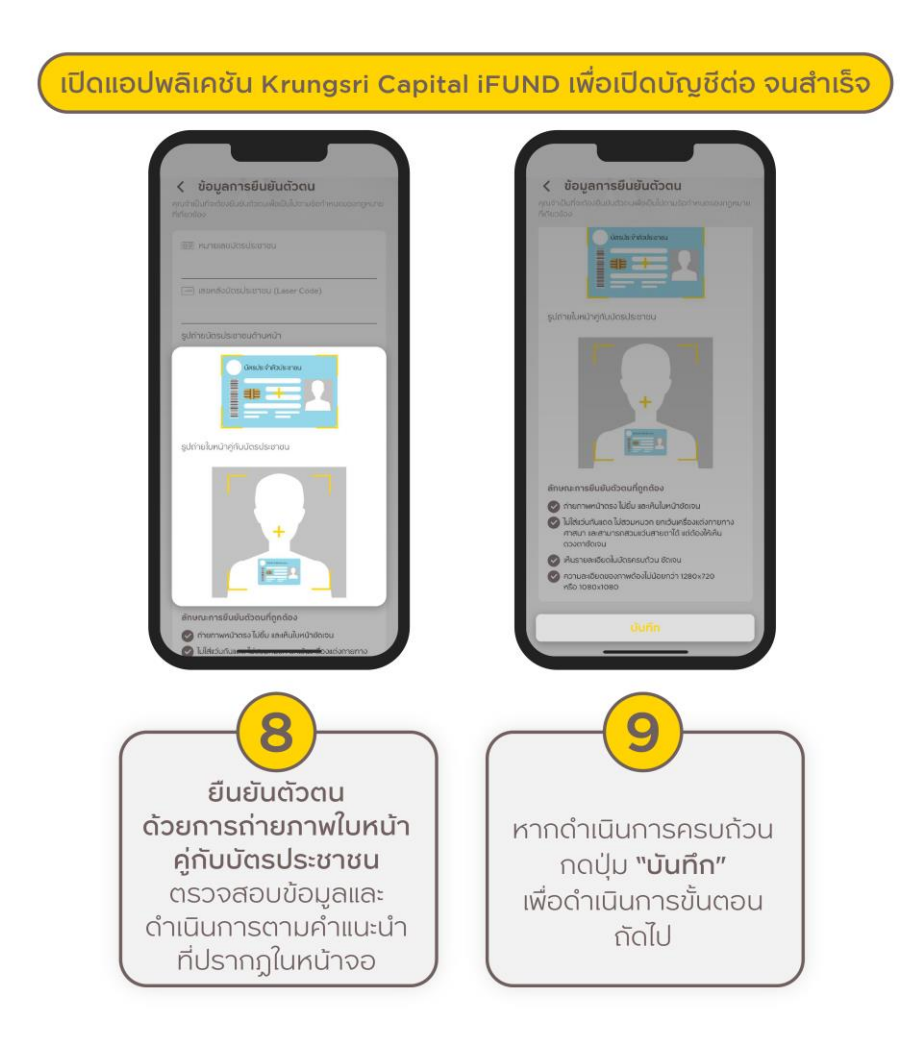

\* หากไม่พบหน้าจอนี้ (8) กรุณาดำเนินการสมัครต่อที่หน้าแรกของ Application ที่หัวข้อ "**บริการเปิดบัญชี**" คลิก "**เปิด บัญชีต่อ**" (เข้าสู่ระบบด้วยหมายเลขบัตรประชาชนและรหัสผ่าน) 10. ตอบคำถามแบบฟอร์ม FATCA

11. กรอกข้อมูลส่วนตัวของท่านเพื่อประกอบการเปิดบัญชี โดยต้องกรอกข้อมูลให้ครบทุกข้อ (หัวข้อ 19. "ที่ปรึกษาการเงิน และการลงทุน" กรณีลูกค้ามีผู้แนะนำการลงทุนที่รู้จัก/แนะนำ และประสงค์เปิดบัญชีกับผู้แนะนำการลงทุนท่านนั้น ลูกค้า กรุณาระบุรหัสประจำตัวของผู้แนะนำการลงทุน เป็นตัวเลขล้วน หรือตัวเลขและตัวอักษรจำนวน 4 หลัก เท่านั้น)

12. ทำแบบประเมินความเหมาะสมในการลงทุน (Suitability Test)

13. ขั้นตอนการเลือกประเภทบัญชี ลูกค้าสามารถเลือกเปิดประเภทบัญชีลงทุนตามความสามารถในการรับความเสี่ยงของผู้ ลงทุน (Suitability Test)

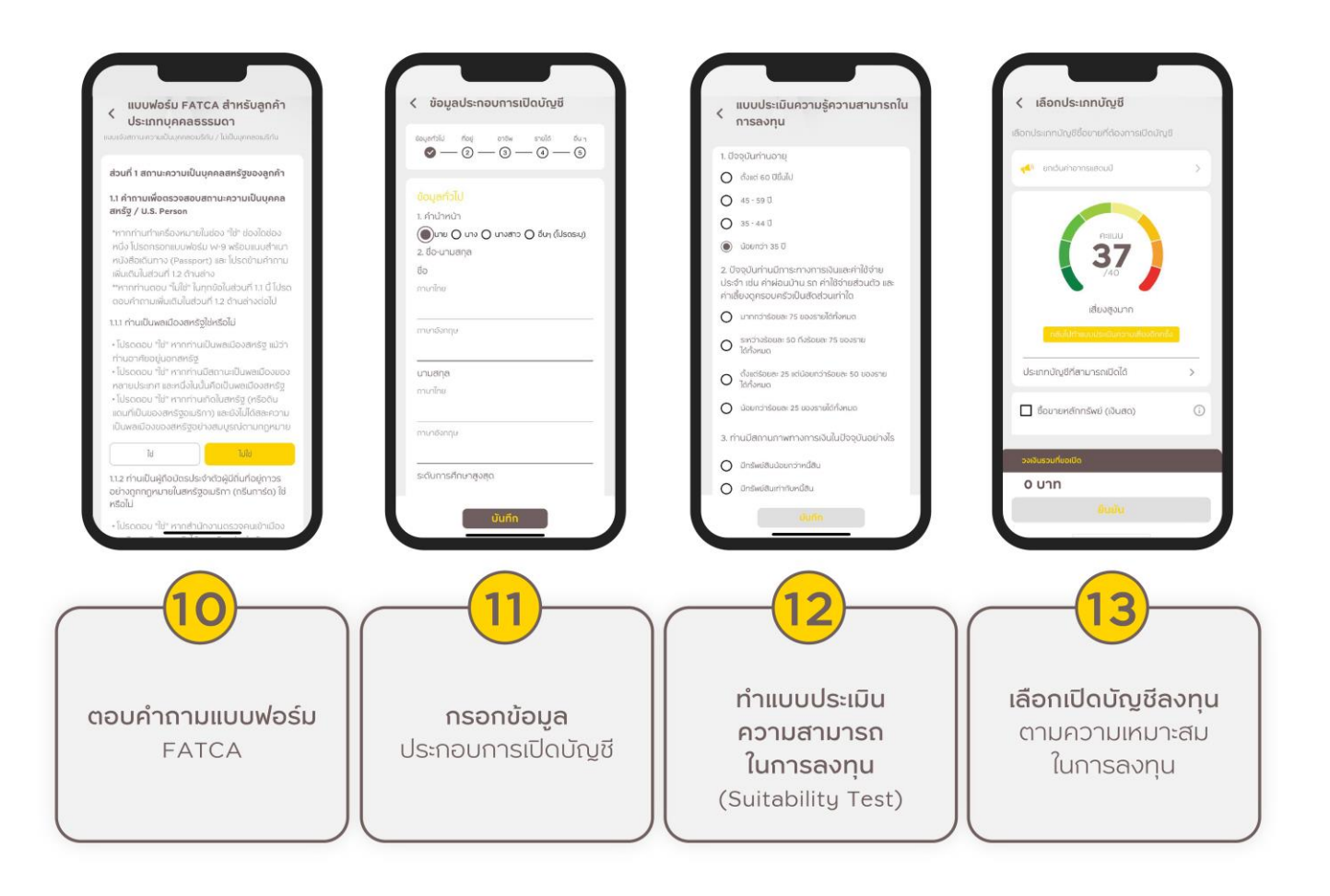

- 14. ทำแบบประเมินความรู้ความสามารถในการลงทุน
- 15. ทำแบบทดสอบความรู้ความเข้าใจในธุรกรรมการลงทุน
- 16. คลิกอ่านและยอมรับสัญญาทุกสัญญาที่ปรากฏตามประเภทบัญชีที่เลือกสมัคร
- 17. การชำระค่าอากรแสตมป์ ด้วย QR Code ที่ระบบขึ้นในหน้าจอ หรือชำระด้วยวิธี Bill Payment

(กรณีเลือกบัญชีซื้อขายหลักทรัพย์ ประเภทเงินฝาก (Cash Balance) และบัญชีซื้อขายกองทุนรวม (Mutual Fund) ได้รับ การยกเว้น**ไม่ต้องชำระ**ค่าอากรแสตมป์)

คำแนะนำ: ผู้สมัครเปิดบัญชีต้องใช้บัญชีธนาคารของตนเองในการจ่ายค่าอากร

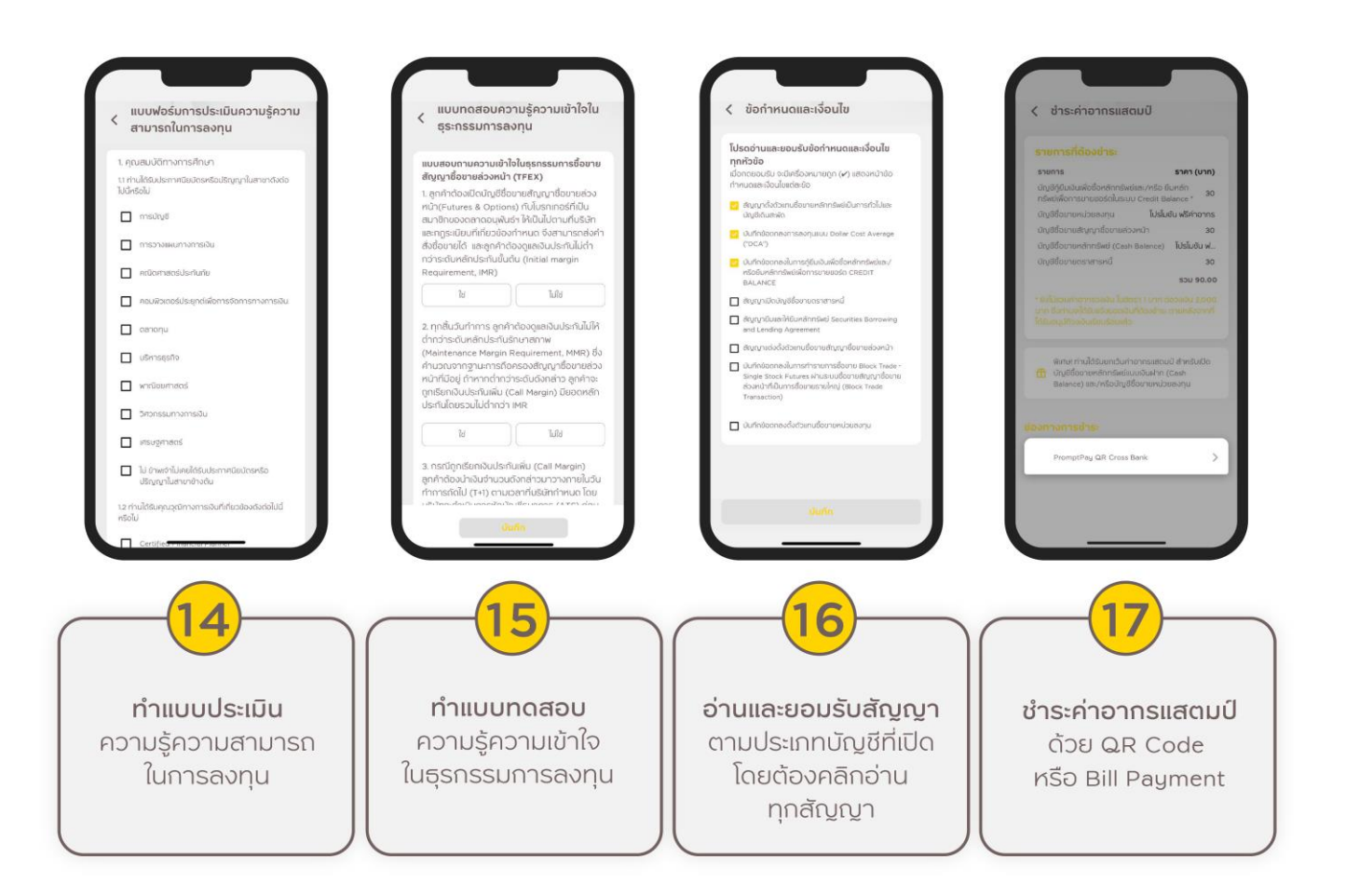

- 18. Upload เอกสารประกอบการสมัคร ตามคำแนะนำที่ปรากฏ
- 19. เลือกธนาคารที่ท่านประสงค์จะใช้สมัครบริการหักบัญชีอัตโนมัติ (ATS)

20. ศึกษาช่องทางการสมัคร ATS และดำเนินการสมัครให้สำเร็จ จากนั้นกรอกข้อมูลบัญชีธนาคาร และ Upload หลักฐาน การสมัคร ATS

#### คำแนะนำ: กรุณากรอกข้อมูลบัญชีให้ตรงกับหลักฐานหน้าสมุดบัญชีธนาคาร

21. เมื่อดำเนินการสำเร็จครบทุกขั้นตอนจะปรากฏคำว่า "บริษัทฯได้รับข้อมูลของท่านเรียบร้อยแล้ว" ตามภาพ โดยบริษัทจะ พิจารณาข้อมูลของท่านและจะแจ้งผลการพิจารณากลับไปทางอีเมลที่ท่านได้แจ้งไว้และทาง Notification บน Application Krungsri Capital iFUND

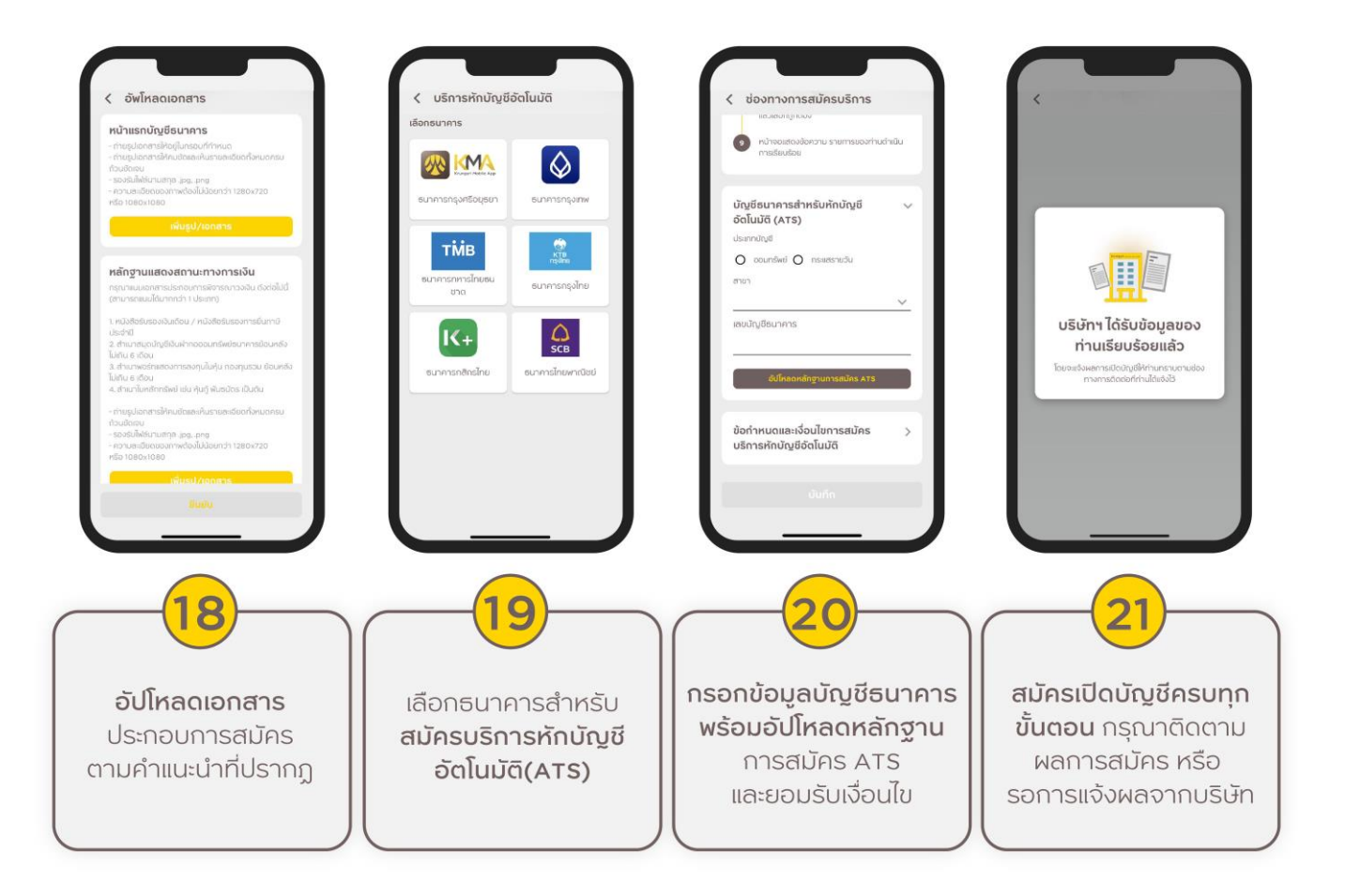

ภายหลังจากที่ท่านเลือกวิธีการยืนยันตัวตนผ่าน "เคาน์เตอร์เซอร์วิส" และได้รับ QR Code เรียบร้อยแล้ว กรุณาดำเนินการตามขั้นตอนดังต่อไปนี้

- 1. ไปร้าน 7-Eleven ที่มีบริการ "**เคาน์เตอร์เซอร์วิส**"
- ติดต่อพนักงานร้าน 7-Eleven แจ้งความประสงค์ "ขอใช้บริการยืนยันตัวตน เพื่อเปิดบัญชี กับ บล. กรุงศรี พัฒนสิน"
- 3. แสดง QR Code ให้กับพนักงานร้าน 7-Eleven โดยสามารถเปิด QR Code ได้จาก
  - 1) Application Krungsri Capital iFUND >> คลิกหัวข้อ "**เปิดบัญชีต่อ**" >> เข้าสู่ระบบ หรือ
  - 2) ภาพ QR Code ที่ท่านบันทึกไว้ในอุปกรณ์ของท่าน (QR Code มีอายุ 7 วัน)
- 4. อ่านและยอมรับข้อตกลงและเงื่อนไข
- 5. เสียบบัตรประชาชนแบบสมาร์ทการ์ดที่เครื่องรูดบัตร
- 6. ถ่ายภาพใบหน้า
- 7. เมื่อทำรายการเสร็จสมบูรณ์ ท่านจะได้รับ "ใบลงทะเบียนยืนยันตัวตน (Slip)" จากพนักงานร้าน 7-Eleven

เมื่อท่านยืนยันตัวตนผ่าน "**เคาน์เตอร์เซอร์วิส**" เรียบร้อยแล้ว กรุณาดำเนินการสมัครเปิดบัญชีต่อจนสำเร็จ โดย เปิด Application Krungsri Capital iFUND จากนั้น คลิกเมนู "**เปิดบัญชีต่อ**" >> เข้าสู่ระบบ >> ดำเนินการตาม ขั้นตอนที่ปรากฏบนหน้าจอจนครบทุกขั้นตอน